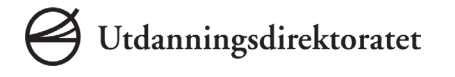

# Kandidat Brukerveiledning

Sist oppdatert 23.04.18

Denne brukerveiledningen er laget for å forberede eksamensansvarlig og eksamensvakter.

PGS er ment å være så enkelt å forstå for kandidatene at de ikke skal trenge en tekstveiledning. Hvis de likevel trenger hjelp er det bedre at de får det muntlig av en eksamensvakt.

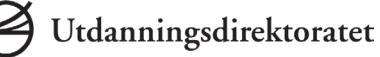

#### Logge inn

- 1. Gå til <u>pgsa.udir.no</u> og velg "Kandidat."
- 2. Bruk enten Feide eller kandidatnummer og kandidatpassord til å logge inn.
- **3**. Med mindre kandidaten har fått digital tilgang via kandidatmonitoren, må eksamensvakten skrive inn dagspassordet i skjermbildet til kandidaten.

#### Levere besvarelsen

- 4. Trykk "Gå til levering".
- 5. Last opp en eller flere filer. Maks størrelse er 40 MB per fil. Laster man opp feil fil, trykker man "X" til høyre for filnavnet for å fjerne filen.
- 6. Kontroller besvarelsen ved å trykke "Sjekk filen" for hver fil.
- 7. Når kandidaten har åpnet filene og verifisert at innholdet er riktig, kan kandidaten trykke "Jeg har sjekket alle filene". Dersom kandidaten oppdager at han/hun har levert feil fil, må filen fjernes og rett fil lastes opp og sjekkes på nytt.
- 8. Når kandidaten har sjekket alle filene kan han/hun levere ved å trykke på "Lever filene".
- **9.** Bekreft levering. Etter dette kan ikke kandidaten levere på nytt, med mindre eksamensvakt endrer kandidatens status til "Skal levere på nytt" i kandidatmonitoren.

Når kandidaten har levert vil kandidaten få en kvitteringsside. Her vil kandidaten ha mulighet til å be om å få besvarelsen tilsendt på e-post.

#### 1. Gå til PGS – eksamen

Kandidaten må gå til <u>pgsa.udir.no</u> og velge rollen som kandidat.

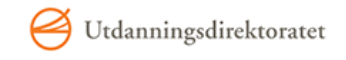

#### PGS - eksamen

## Velkommen!

For å begynne må du velge din rolle

| Rolle           | Beskrivelse                                   |
|-----------------|-----------------------------------------------|
| Kandidat        | For deg som skal ta eksamen                   |
| Gruppeansvarlig | For deg som skal administrere kandidatgrupper |

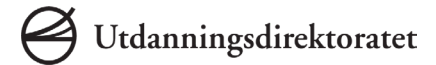

Bokmål / Nynorsk

# 2. Logge inn

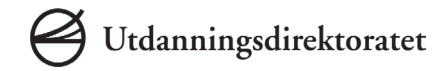

Kandidaten kan logge inn med sin FEIDE bruker, eller kandidatnummer og passord fra PAS – eksamen.

| e | Utdanningsdirektoratet                                          |  |
|---|-----------------------------------------------------------------|--|
|   | Eksamen - Logg inn                                              |  |
|   | Kandidatnummer                                                  |  |
|   | Kandidatpassord                                                 |  |
|   | Logg inn                                                        |  |
|   |                                                                 |  |
|   | Vil du logge på med Feide?<br>Følg denne lenken: <u>Feide</u> . |  |

## 3. Dagspassord

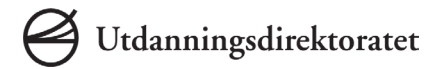

Med mindre kandidaten har fått digital tilgang via kandidatmonitoren (beskrevet i neste steg), må eksamensvakten skrive inn dagspassordet i skjermbildet til kandidaten.

| Eksamen - dagspassord                                                                      |                  |
|--------------------------------------------------------------------------------------------|------------------|
| Kontakt eksamensvakt                                                                       | Bokmál / Nynorsk |
| Eksamensvakt må taste inn dagspassord her<br>Bekreft at kandidat skal ha tilgang           |                  |
| Dersom eksamensvakt allerede har gitt deg tilgang kan du gå videre<br>Jeg har fått tilgang |                  |

## 3. Gi digital tilgang i kandidatmonitor

Utdanningsdirektoratet

Som et alternativ til dagspassord kan eksamensvakt endre status til de oppmøtte kandidatene som skal levere digitalt. Dette gjøres i Kandidatmonitoren ved å velge "Endre status" og deretter "Skal levere digitalt".

| Utdanningsdirektoratet                      |                    |                                 |               |                            | Bokma                            | al / Nynorsk |
|---------------------------------------------|--------------------|---------------------------------|---------------|----------------------------|----------------------------------|--------------|
| PGS - eksamen                               |                    |                                 |               | N<br>Si                    | lavn: <b>See Land</b> a<br>kole: | Logg ut      |
| ← Tilbake til Velg funksjon                 |                    |                                 |               |                            | Totaloversikt                    |              |
| Kandidatmonitor, 17.11<br><sub>Skole:</sub> | .2017 Varighet: Kl | . 09:00 - 14:00<br>Gruppe:      | T             | Søk:<br>Kandidatnavn eller | -nummer <b>Q</b>                 |              |
|                                             | Oppdater n         | nonitor før du setter ny status |               |                            |                                  |              |
| Endre status / fravær 0 av 3 har lever      | ➡ Vis oppgaver     |                                 |               | Status kl. 13:39           | Oppdater                         |              |
| Kandidatnavn                                | Kandidatnr 🗘       | Del 1                           | Del 2         | ٠.                         |                                  |              |
| interest Harrow                             | 887EDA-H           | Papir                           | Levert        | Last opp Vis               |                                  |              |
| Petersal Perchasian                         | 246XWR-H           | Papir                           | Papir         | Last opp                   |                                  |              |
| Tarrations, Sprin Tarre                     | 431KLM-H           | Dokumentert fravær              |               |                            |                                  |              |
| Endre status / fravær                       |                    | Vis IP og onli                  | inestatus Hen | t kandidatliste fra PAS    | Oppdater                         |              |

## 4. Startside

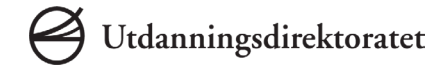

På startsiden i PGS – eksamen vil kandidaten kunne laste ned eksamensoppgaven og gå videre til levering når det åpnes.

| Utdanningsdirektoratet                                                                                                    | Bokmål / Nynorsk |
|----------------------------------------------------------------------------------------------------|------------------|
| PGS - eksamen                                                                                                    | Navn: Logg ut    |
| Hei, Maia!<br>Velkommen til eksamen i NOR1033 - Norsk tegnspråk, Vg3 studieforberedende utdanningsprogram, tekstskapi<br>Gå til levering <b>&gt;</b><br>Levering for del 2 starter om <u>2 timer</u> | ing              |
| Oppgavetekst:       Forberedelsesmateriell:         EVH-2015NOR1033B01S.pdf                                                                                                    |                  |

# 5. Last opp filer

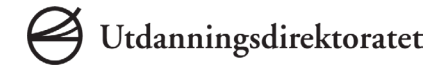

Når kandidaten har valgt "Gå til levering" vil de komme til denne siden, her kan han/hun laste opp besvarelsesfilene sine.

| e Utdanningsdir | ektoratet                                      | Be                                              | <mark>okmål</mark> / Nynorsk |
|-----------------|------------------------------------------------|-------------------------------------------------|------------------------------|
| PGS - eksam     | en                                             | Navn: <b>Heres Heres</b><br>Skole: <b>Heres</b> | Logg ut                      |
|                 | <ul> <li>Her leverer du filene dine</li> </ul> |                                                 |                              |
|                 | 1. Last opp filene dine Maks 40 MB pr. fil     |                                                 |                              |
|                 | ➡ Last opp ny fil                              |                                                 |                              |
|                 | 2. Sjekk filene dine                           |                                                 |                              |
|                 | Ingen filer er lastet opp                      |                                                 |                              |
|                 | 3. Lever filene dine                           |                                                 |                              |

Lever filene

## 6. Last ned og sjekk filene

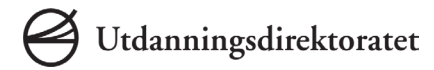

Før kandidaten kan levere må kandidaten laste ned og sjekke filene for å sikre at de er korrekte. Dette gjøres ved å klikke "Last ned" og åpne og se gjennom filene. Skjermbildet viser hvordan nettleseren Chrome viser nedlastede filer. Andre nettlesere vil vise dette på forskjellige måter.

| Utdanningsdirektoratet                             | <mark>Bokmål</mark> / Nynorsk |
|----------------------------------------------------|-------------------------------|
| PGS - eksamen                                      | Navn: Logg ut                 |
| <ul> <li>Her leverer du filene dine</li> </ul>     |                               |
| 1. Last opp filene dine Maks 40 MB pr. fil         |                               |
| + Last opp fil                                     |                               |
| 2. Sjekk filene dine                               |                               |
| Last ned Eksamensbesvarelse.docx 33.29 KB kl 10:53 | ×                             |
| 3. Lever filene dine                               |                               |
| Lever filene                                       |                               |

#### 7. Lever filene

Lever filene

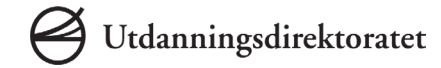

Når alle filene har blitt lastet ned og sjekket av kandidat må kandidaten bekrefte at han/hun har sjekket filene før man kan trykke "Levere filene".

| Utdanningsdirektoratet                          | Bokmål / N            | Vynorsk |
|-------------------------------------------------|-----------------------|---------|
| PGS - eksamen                                   | Navn: Lo<br>Skole: Lo | ogg ut  |
| <ul> <li>Her leverer du filene dine</li> </ul>  |                       |         |
| 1. Last opp filene dine Maks 40 MB pr. fil      |                       |         |
|                                                 |                       |         |
| 2. Sjekk filene dine                            |                       |         |
| Sjekket <u>Eksamensbesvarelse.docx</u> 33.29 KB | kl 10:53              |         |
| Jeg har sjekket alle filene                     |                       |         |
| 3. Lever filene dine                            |                       |         |

## 8. Bekreft levering

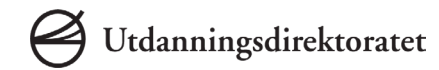

Siste steg er at kandidaten bekrefter endelig levering. Etter at kandidaten har bekreftet dette vil ikke kandidaten kunne levere på nytt, med mindre eksamensvakt "låser opp" ved å endre status til "Skal levere på nytt" i kandidatmonitoren.

| Itdanningsdirektoratet       |                                                             |                                 |          | Be     | <mark>okmål</mark> / Nynorsk |
|------------------------------|-------------------------------------------------------------|---------------------------------|----------|--------|------------------------------|
| PGS - eksamen                | Gi siste bekreftelse før leverin                            | ng                              | - 1      | Navn:  | Logg ut                      |
|                              | Jeg bekrefter at:                                           |                                 |          | Skole: | Loggut                       |
| < Her leverer de             | - Mine filer er korrekte<br>- Jeg vet at jeg ikke kan endre | e min besvarelse etter levering |          |        |                              |
| 1. Last opp filene dine Maks | Bekreft levering <u>Avbryt</u>                              | í                               |          |        |                              |
| 🕂 Last opp fil               |                                                             |                                 |          |        |                              |
| 2. Sjekk filene dine         |                                                             |                                 |          |        |                              |
| Sjekket <u>Eksamen</u>       | sbesvarelse.docx                                            | 33.29 КВ                        | kl 10:53 | ×      |                              |
| Jeg har sjekket alle filene  |                                                             |                                 |          |        |                              |
| 3. Lever filene dine         |                                                             |                                 |          |        |                              |
| Lever filene                 |                                                             |                                 |          |        |                              |

# 9. Kvittering

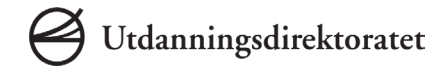

Når kandidaten har levert vil kandidaten få en kvitteringsside. Her vil kandidaten ha mulighet til å be om å få besvarelsen tilsendt på e-post.

| Itdanningsdirektoratet                                         | Bokmål                                                   | / Nynorsk |
|----------------------------------------------------------------|----------------------------------------------------------|-----------|
| PGS - eksamen                                                  | Navn:<br>Skole:                                          | Logg ut   |
| <b>Kvittering</b><br>Gratulerer, vi har mottatt din besvarelse |                                                          |           |
| Ikke lukk denne siden elle                                     | r logg ut før du har fått tillatelse fra en eksamensvakt |           |
| Dine leverte filer                                             | Last ned oppgavetekst Skriv ut                           |           |
| Filnavn                                                        | Tidspunkt                                                |           |
| Levering 4.png                                                 | 12: 54: 53 fredag 13. april 2018                         |           |
| Send kopi på epost                                             |                                                          |           |
|                                                                | Jeg er ferdig, logg ut                                   |           |

# 10. Send besvarelse på e-post (frivillig)

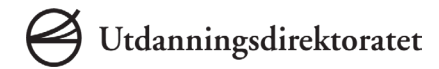

For å få en kopi av besvarelsen må man oppgi e-postadresse og mobiltelefonnummer.

| Utdanningsdirektoratet                 |                                                                                                    | Bokmål / Nynorsk                                 |
|----------------------------------------|----------------------------------------------------------------------------------------------------|--------------------------------------------------|
| PGS - eksamen                          | Få kopi av din besvarelse på epost                                                                                                    | Navn: Maia Monsen<br>Skole: Akademiet Drammen AS |
| Kvittering                             | Du vil få tilsendt følgende i en kryptert fil pr e-post (og tilhørende passord på<br>SMS):                                                                                | Bokmål / Nynorsk                                 |
| Gratulerer, vi har mottatt din besvare | - Dine leverte filer<br>- Oppgaveteksten                                                                                                    | Navn: Logg ut<br>Skole:                          |
| Dine leverte filer<br>Filnavn          | E-posten blir sendt i morgen ettermiddag<br>Dersom du ikke mottar en e-post eller ikke får åpnet den, kan du kontakte<br>skolen din for å få en kopi<br>Din e-postadresse | Last ned oppgavetekst Skriv ut<br>Tidspunkt      |
| Levering 4.png<br>Send kopi på epost   | * Du vil bli tilsendt passord på SMS<br>Send på e-post                                                                                                    | .2: 54: 53 fredag 13. april 2018                 |

Jeg er ferdig, logg ut